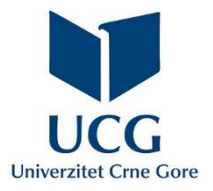

# Uputstvo za korištenje portala Dnevna evidencija prisustva

# evidencija.ucg.ac.me

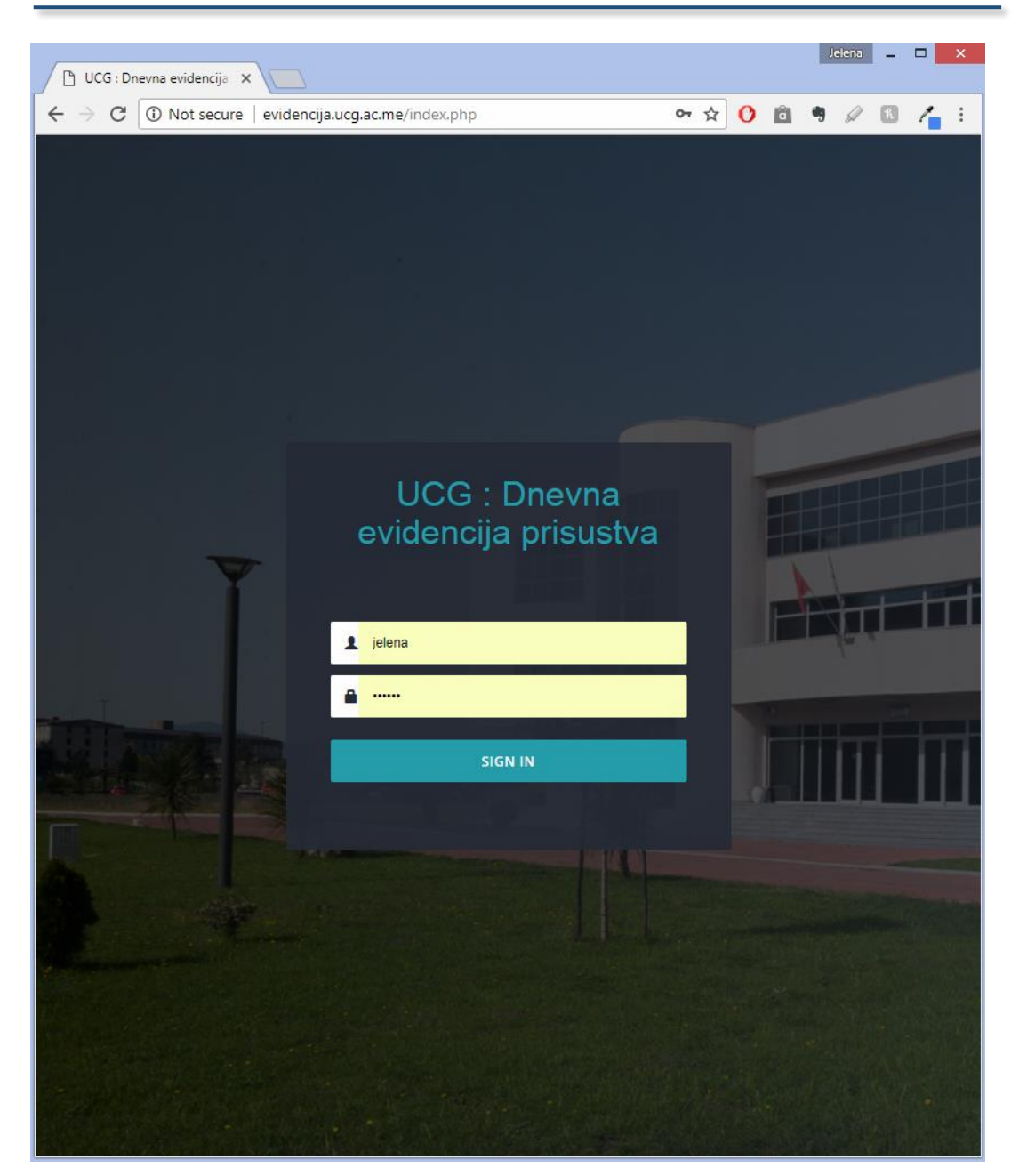

# Sadržaj

| Prijava na portal                                | 3  |
|--------------------------------------------------|----|
| Naslovna stranica                                | 4  |
| Meni                                             | 4  |
| Formular                                         | 5  |
| Skeniranje i generisanje dokumenta u pdf formatu | 6  |
| Jpis dokumenta                                   | 7  |
| Pregled unešenih dokumenata                      | 8  |
| Detaljan pregled                                 | 9  |
| Pretraživanje                                    | 10 |

## Prijava na portal

| 🕒 UCG : Dnevna evidencija 🗙 |                                      | Guest | <br>× |
|-----------------------------|--------------------------------------|-------|-------|
| ← → C ① Not secure          | evidencija.ucg.ac.me/index.php       |       | :     |
|                             | UCG : Dnevna<br>cvidencija prisustva |       |       |

Korisnik započinje prijavu na portal unosom svog korisničkog imena i lozinke, istih koje koristi za svoj email nalog. Nakon toga, prijavu završava klikom na dugme Sign in (Prijavi se).

Važna napomena! : Pod korisničkim imenom se ne podrazumijeva kompletna email adresa, npr. petrovicm@ac.me već samo **petrovicm** 

## Naslovna stranica

| Guest _ 🗆 X                                                                                        |           |                                                                                                  |                                     |               |                             |                                |                   |                         |
|----------------------------------------------------------------------------------------------------|-----------|--------------------------------------------------------------------------------------------------|-------------------------------------|---------------|-----------------------------|--------------------------------|-------------------|-------------------------|
| $\leftrightarrow \rightarrow \mathbb{C}$ ( $\bigcirc$ evidencija.ucg.ac.me/index.php $\bigcirc$ ): |           |                                                                                                  |                                     |               |                             |                                |                   |                         |
| UCG : Dnevnik prisustva                                                                            |           |                                                                                                  |                                     |               |                             |                                |                   |                         |
| A NASLOVNA STRANA                                                                                  |           |                                                                                                  |                                     |               |                             |                                |                   |                         |
| DOKUMENTA                                                                                          | UCG - DNF | VNIK PRISUSTVA STUDENATA                                                                         |                                     |               |                             | FORMULAF                       | UPI               | DOKUMENATA              |
| Upis     Pregled                                                                                   |           |                                                                                                  | Poslednji unese                     | ni dokume     | enti                        | preuzimanje<br>formulara       | L<br>C            | inos novog<br>lokumenta |
| Pretrazivanje                                                                                      |           |                                                                                                  | s                                   | earch:        |                             | pretraga dol<br>koje je korisi | kumena<br>nik već | ta<br>unio              |
| I                                                                                                  | ID        | STUDIJSKI PROGRAM, NIVO STUDIJA,<br>SEMESTAR                                                     | PREDMET                             | BR.<br>CASOVA | DATUM I<br>VRIJEME          | STUDENATA                      |                   |                         |
|                                                                                                    | 30        | Kontinentalno voćarstvo, Bijelo Polje<br>(Osnovne studije, semestar 2)                           | Melioracije i uređenje<br>zemljišta | 3             | 20.01.2018<br>08:00 - 08:00 | 20                             |                   | Detaljni<br>pregled     |
|                                                                                                    | 26        | Biljna proizvodnja, smjer Voćarstvo i<br>vinogradarstvo<br>(Specijalisticke studije, semestar 1) | Kvalitet vina i njegovo<br>čuvanje  | 7             | 29.01.2018<br>08:00 - 13:00 | 12                             | l                 | Detaljni<br>pregled     |
| glavni meni                                                                                        | 25        | Stočarstvo<br>(Osnovne studije, semestar 6)                                                      | Pŏelarstvo                          | 4             | 29.01.2018<br>11:00 - 14:00 | 5                              |                   | Detaljni<br>pregled     |
|                                                                                                    | 23        | Voćarstvo, vinogradarstvo i vinarstvo<br>(Magistarske studije, semestar 1)                       | Ampelografija                       | 2             | 29.01.2018<br>12:00 - 13:00 | 10                             |                   | Detaljni<br>pregled     |
|                                                                                                    | 22        | Biljna proizvodnja, smjer Voćarstvo i<br>vinogradarstvo<br>(Specijalisticke studije, semestar 1) | Kvalitet vina i njegovo<br>čuvanje  | 2             | 29.01.2018<br>10:00 - 09:00 | 12                             | 1                 | Detaljni<br>pregled     |
|                                                                                                    | 21        | Biljna proizvodnja – reformisani program (2017.)<br>(Osnovne studije, semestar 1)                | Hemija                              | 1             | 29.01.2018<br>10:00 - 08:00 | 1                              |                   | Detaljni<br>pregled     |
|                                                                                                    | Showing   | 1 to 6 of 6 entries                                                                              |                                     |               |                             |                                |                   | Þ                       |

Početna stranica sadrži <u>meni</u> (na lijevoj strani), <u>pregled</u> poslednjih unešenih dokumenata, dugme na kome možete preuzeti formular za Evidenciju dnevnog prisustva (<u>formular</u>) i dugme pomoću kog počinjete unos novog dokumenta (<u>upis dokumenta</u>)

#### Meni

# Meni je jednostavan. Prva stavka nudi povratak na <u>naslovnu stranicu</u>. NASLOVNA STRANA DOKUMENTA Upis Pregled Pregled Pretraživanje

#### Formular

| Tool          | s View              | Evidencija dnevn      | og prisustva.c | locx - Word | <br>日              | — C           |
|---------------|---------------------|-----------------------|----------------|-------------|--------------------|---------------|
|               |                     |                       |                |             |                    |               |
|               |                     |                       | PODACI         | O FAKULTET  | SKOJ JEDINICI      |               |
|               |                     |                       |                |             |                    |               |
|               | UCG                 |                       | DNEVNA         | PRISUTNOS   | T STUDENATA        |               |
|               |                     | I                     |                |             |                    |               |
|               |                     |                       |                |             |                    |               |
| Studijski pro | ogram:              |                       |                |             |                    |               |
| Nastavni pr   | edmet:              |                       |                |             |                    |               |
| Semestar:     |                     |                       |                |             |                    |               |
| Predmetni r   | nastavnik/saradnik: |                       |                |             |                    |               |
| Datum izvo    | Jenja nastave:      |                       |                | Prostorija: |                    |               |
| Vrijerne izvo | ođenja nastave      | od:                   |                | do:         |                    | -             |
| Indeks        | Prezime i ime stu   | ıdenta: Potpis/paraf: | Indeks         | Prezir      | ne i ime studenta: | Potpis/paraf: |
|               |                     |                       | 2              |             |                    |               |
|               |                     |                       | 3              |             |                    | 40            |
|               |                     |                       | 4              |             |                    |               |
|               |                     |                       | 5              |             |                    | 4             |
|               |                     |                       | 7              |             |                    | -             |
|               |                     |                       |                |             |                    | 42            |
|               |                     |                       | 10             |             |                    | 4             |
|               |                     |                       | 11             |             |                    | 6             |
|               |                     |                       | 12             |             |                    | 51            |
|               |                     |                       | 14             |             |                    | 5             |
|               |                     |                       | 15             |             |                    | 51            |
|               |                     |                       | 17             |             |                    | 2             |
|               |                     |                       | 10             |             |                    | 2             |
|               |                     |                       | 20             |             |                    | 51            |
|               |                     |                       | 21             |             |                    | 55            |
|               |                     |                       | 22             |             |                    | 53            |
|               |                     |                       | 24             |             |                    | 5.            |
|               |                     |                       | 15             |             |                    |               |
|               |                     |                       | 27             |             |                    | 62            |
|               |                     |                       | 28             |             |                    | 12            |
|               |                     |                       | 10             |             |                    | 67            |
|               |                     |                       | 82             |             |                    | 55            |
|               |                     |                       | 12             |             |                    | π             |
|               |                     |                       | 34             |             |                    | 71            |
|               |                     |                       | 15             |             |                    | 71            |
|               | 1                   | I                     | 35             |             |                    | 7             |

Klik na dugme **FORMULAR** na naslovnoj stranici pokreće preuzimanje formulara za Evidenciju dnevnog prisustva (slika iznad 1). Formular se štampa, nakon čega studenti unose svoje podatke (ime i prezime, broj indeksa) i potpisuju se. Nakon održanog predavanja, dokument se skenira i snima u obliku pdf fajla koji se zatim unosi, pogledajte <u>Upis dokumenta</u>.

Skeniranje i generisanje dokumenta u pdf formatu Popunjeni formular treba skenirati i generisati dokument u pdf formatu.

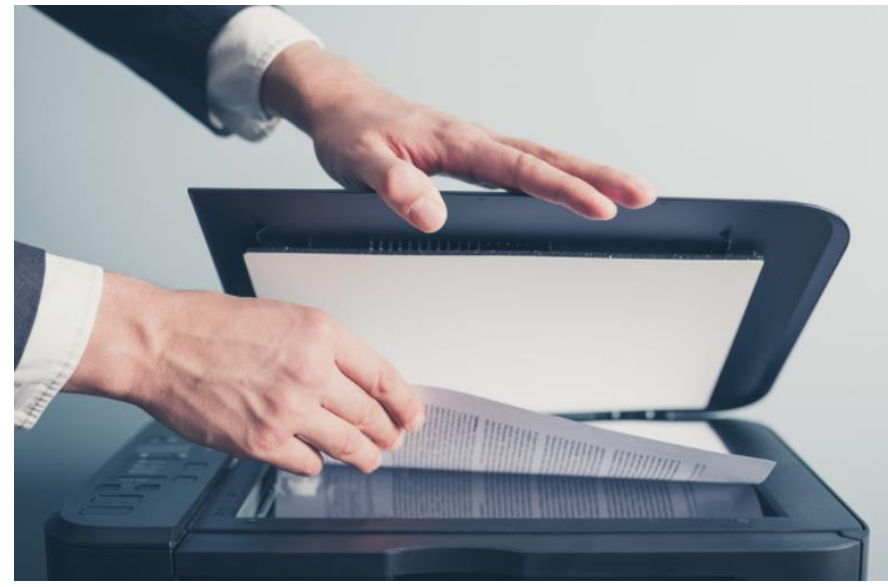

Fajlu treba dati jednostavan naziv koji ne sadrži specijalne karaktere i nepotrebne tačke, npr. **Stocarstvo\_1801.pdf.** 

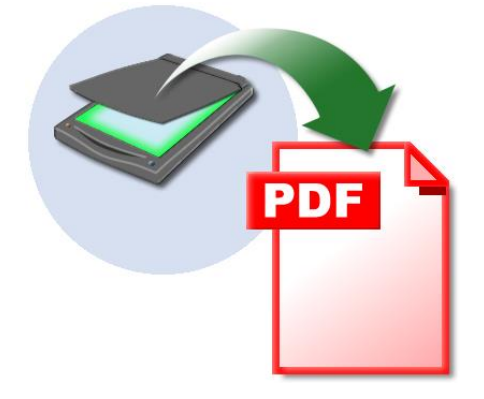

Važna napomena! : Veličina fajla mora biti u okviru ograničenja od 5 MB.

## Upis dokumenta

Za upis dokumenta potrebno je prethodno skenirati formular za Evidenciju dnevnog prisustva (formular)

| 🕒 UCG : Dnevna evidencija 🗙 📃                                |                                     |                                                                                                    |
|--------------------------------------------------------------|-------------------------------------|----------------------------------------------------------------------------------------------------|
| $\leftrightarrow$ $\rightarrow$ C (i) evidencija.ucg.ac.me/o | dokument_upis.php                   | ☆ 🗘 🖻 🤊 🖉 🔏 :                                                                                                    |
| UCG : Dnevnik prisustva                                      | ≡                                   |                                                                                                    |
| * NASLOVNA STRANA                                            |                                     |                                                                                                    |
| DOKUMENTA                                                    | UPIS DOKUMENTA                      |                                                                                                    |
| • Upis                                                       | Fakultet :                          | Biotehnički fakultet                                                                                               |
| Pregled     Pretraživanje                                    | Nivo studija :                      | ¥                                                                                                    |
|                                                              | Studijski program :                 | •                                                                                                    |
|                                                              | Semestar :                          | •                                                                                                    |
|                                                              | Predmet :                           | •                                                                                                    |
|                                                              | Datum odrzavanja predavanja/vjezbi: | 31.01.2018 •                                                                                                    |
|                                                              | Vrijeme :                           | [ob-bo] <b>v</b> 00 <b>v</b> 80 - <b>v</b> 80                                                                      |
|                                                              | Broj casova:                        | 1                                                                                                    |
|                                                              | Broj prisutnih studenata :          | 1                                                                                                    |
|                                                              | Fajl:                               | Choose File No file chosen                                                                                         |
|                                                              | Nadoknada :                         |                                                                                                    |
|                                                              |                                     |                                                                                                    |
|                                                              |                                     |                                                                                                    |
|                                                              | Napomena:                           |                                                                                                    |
|                                                              |                                     |                                                                                                    |
|                                                              |                                     |                                                                                                    |
|                                                              | Sub                                 | mit                                                                                                    |
|                                                              |                                     | * <i>obavezno polje</i><br>** dozvoljen file upload do 5 MB<br>*** sistem bilježi vrijeme postavljanja dokumenta ▼ |

Forma za upis dokumenta izgleda kao na slici iznad. Na vrhu se pojavljuje naziv univerzitetske jedinice na kojoj vršite nastavu.

Nakon toga iz padajućih lista možete izabrati nivo studija, studijski program, semestar, datum održavanja predavanja, vrijeme, unijeti broj časova i broj prisutnih studenata.

| Nivo studija :      | <b>T</b>                     | Studijski program : | ×                                                                                        |
|---------------------|------------------------------|---------------------|------------------------------------------------------------------------------------------|
| Studijski program : | Osnovne<br>Magistarske       | Semestar :          | Voćarstvo, vinogradarstvo i vinarstvo (Akademske)<br>Ratarstvo i povrtarstvo (Akademske) |
| Semestar :          | Specijalisticke<br>Doktorske | Predmet :           | Zaštita bilja (Akademske)<br>Stočarstvo (Akademske)                                      |

Pored toga, opciono možete unijeti nadoknadu za održane časove ako je primjenjivo i dodatnu napomenu. Nakon toga, unos dokumenta se završava pritiskom na dugme **Submit** (Podnesi).

# Pregled unešenih dokumenata

| Kirkolli na opciju u meniju Pregleu dobijate pregleu dokumenata koje ste unijer | Klikom na | opciju | u meniju | Pregled | dobijate | pregled | dokumenata | koje ste | unijeli. |
|---------------------------------------------------------------------------------|-----------|--------|----------|---------|----------|---------|------------|----------|----------|
|---------------------------------------------------------------------------------|-----------|--------|----------|---------|----------|---------|------------|----------|----------|

| UCG : Dnevnik prisustva                | ≡         |                                                                                                    |                                     |            |                             |           |   |                     |
|----------------------------------------|-----------|----------------------------------------------------------------------------------------------------|-------------------------------------|------------|-----------------------------|-----------|---|---------------------|
| MASLOVNA STRANA                        |           |                                                                                                    |                                     |            |                             |           |   |                     |
| III DOKUMENTA                          | PRIKAZ I  | DOKUMENATA                                                                                          |                                     |            |                             |           |   |                     |
| <ul><li>Upis</li><li>Pregled</li></ul> | Show 25   | • entries                                                                                           |                                     | Search:    |                             |           |   |                     |
| <ul> <li>Pretraživanje</li> </ul>      | ID        | STUDIJSKI PROGRAM, NIVO<br>STUDIJA, SEMESTAR                                                        | PREDMET                             | BR. CASOVA | DATUM I<br>VRIJEME          | STUDENATA |   |                     |
|                                        | 30        | Kontinentalno voćarstvo, Bijelo<br>Polje<br>(Osnovne studije, semestar 2)                           | Melioracije i uređenje<br>zemljišta | 3          | 20.01.2018<br>08:00 - 08:00 | 20        |   | Detaljni<br>pregled |
|                                        | 26        | Biljna proizvodnja, smjer<br>Voćarstvo i vinogradarstvo<br>(Specijalisticke studije, semestar<br>1) | Kvalitet vina i njegovo<br>čuvanje  | 7          | 29.01.2018<br>08:00 - 13:00 | 12        | B | Detaljni<br>pregled |
|                                        | 25        | Stočarstvo<br>(Osnovne studije, semestar 6)                                                         | Pčelarstvo                          | 4          | 29.01.2018<br>11:00 - 14:00 | 5         |   | Detaljni<br>pregled |
|                                        | 23        | Voćarstvo, vinogradarstvo i<br>vinarstvo<br>(Magistarske studije, semestar 1)                       | Ampelografija                       | 2          | 29.01.2018<br>12:00 - 13:00 | 10        |   | Detaljni<br>pregled |
|                                        | 22        | Biljna proizvodnja, smjer<br>Voćarstvo i vinogradarstvo<br>(Specijalisticke studije, semestar<br>1) | Kvalitet vina i njegovo<br>čuvanje  | 2          | 29.01.2018<br>10:00 - 09:00 | 12        | • | Detaljni<br>pregled |
|                                        | 21        | Biljna proizvodnja – reformisani<br>program (2017.)<br>(Osnovne studije, semestar 1)                | Hemija                              | 1          | 29.01.2018<br>10:00 - 08:00 | 1         |   | Detaljni<br>pregled |
|                                        | Showing 1 | to 6 of 6 entries                                                                                   |                                     | PREVIOUS 1 | NEXT                        |           |   |                     |
|                                        |           |                                                                                                    |                                     |            |                             |           |   |                     |
| evidencija.ucg.ac.me/dokument pregl    | led.php   |                                                                                                    |                                     |            |                             |           |   |                     |

Ikonica ukazuje da za određeni dokument postoji fajl sa skeniranim <u>formularom</u> za Evidenciju dnevnog prisustva. Klik na ikonicu otvara dati dokument u prozoru internet pretraživača. Obratite pažnju na link <u>Detaljan pregled</u> na kraju reda.

## Detaljan pregled

Klik na opciju detaljan pregled otvara detaljan pregled pojedinačnog dokumenta, npr.

| UCG : Dnevnik prisustva                                          | ≡                       |                                                         |                                                                                                    |                                           | -                                                          |
|------------------------------------------------------------------|-------------------------|---------------------------------------------------------|----------------------------------------------------------------------------------------------------|-------------------------------------------|------------------------------------------------------------|
| A NASLOVNA STRANA                                                | PREGLED DOKUMENTA       |                                                         |                                                                                                    |                                           |                                                            |
| DOKUMENTA                                                        |                         |                                                         |                                                                                                    |                                           |                                                            |
| <ul> <li>Upis</li> <li>Pregled</li> <li>Pretraživanje</li> </ul> | Biotehnički faku        | iltet, Biljna proizvodnja<br>Kvalitet vina i nje        | , smjer Voćars<br>govo čuvan                                                                                                    | itvo i vir<br><b>je</b>                   | nogradarstvo                                               |
|                                                                  | Jedinica :              | Biotehnički fakultet                                    |                                                                                                    |                                           |                                                            |
|                                                                  | Studijski program :     | Biljna proizvodnja, smjer<br>Voćarstvo i vinogradarstvo |                                                                                                    |                                           |                                                            |
|                                                                  | Nivo studija :          | Specijalisticke                                         |                                                                                                    | PODACI                                    | D FAKULTETSKOJ JEDINICI                                    |
|                                                                  | Tip studija:            | Akademske                                               |                                                                                                    | DNEVN/                                    | PRISUTNOST STUDENATA                                       |
|                                                                  | Naziv predmeta :        | Kvalitet vina i njegovo čuvanje                         | Natani protnet:<br>Somotar:<br>Protoretri natavsk/saradsk:<br>Datani lovođenja natave:<br>Vrijene lovođenja natave<br>Indoš Protnen i me statorta: | od:<br>Polpic/parat: Indeks               | Prestorije:<br>do:<br>Prestore i me studenta: Progodjarat. |
|                                                                  | Semestar :              | 1                                                       |                                                                                                    | 1.<br>2.<br>4.                            |                                                            |
|                                                                  | Datum predavanja:       | 29.01.2018                                              |                                                                                                    | 5.<br>6.<br>7.<br>8.<br>8.                | 4<br>4<br>6<br>4                                           |
|                                                                  | Vrijeme predavanja:     | 08:00 - 13:00                                           |                                                                                                    |                                           | 6<br>6<br>9<br>9<br>9<br>0<br>0                            |
|                                                                  | Broj časova :           | 7                                                       |                                                                                                    | 2.<br>2.<br>2.<br>2.<br>2.                | и<br>У<br>С. С. С. С. С. С. С. С. С. С. С. С. С. С         |
|                                                                  | Broj studenata:         | 12                                                      |                                                                                                    | 2<br>2<br>2<br>3<br>3<br>4<br>4<br>4<br>4 |                                                            |
|                                                                  | Nadoknada :             | N/A                                                     |                                                                                                    | ×<br>×<br>×<br>×                          |                                                            |
|                                                                  | Napomena:               | Proba                                                   |                                                                                                    |                                           |                                                            |
|                                                                  | Unio :                  | Jelena Terzic                                           |                                                                                                    |                                           |                                                            |
|                                                                  | Datum i vrijeme uneca : | 20.01.2010.10:40                                        |                                                                                                    |                                           |                                                            |

# Pretraživanje

Forma za pretraživanje omogućava pretraživanje dokumenata koje ste unijeli po različitim kriterijumima.

Kriterijume za nivo studija, studijski program, semestar, predmet i datume birate iz padajućih listi (kao i prilikom unosa). Npr.

| Fakultet :                                         | Biotehnički fakultet 🔻                                                    |  |  |  |  |
|----------------------------------------------------|---------------------------------------------------------------------------|--|--|--|--|
| Nivo studija :                                     | Osnovne v                                                                 |  |  |  |  |
| Studijski program :                                | Stočarstvo (Akademske)                                                    |  |  |  |  |
| Semestar :                                         | 3 •                                                                       |  |  |  |  |
| Predmet :                                          | Osnovi agroekonomije v                                                    |  |  |  |  |
| Datum OD:                                          | Fiziologija domaćih životinja<br>Opšte stočarstvo<br>Osnovi agroekonomije |  |  |  |  |
|                                                    | Osnovi ishrane i hraniva<br>Ribarstvo                                     |  |  |  |  |
| DO:                                                | 31.01.2018                                                                |  |  |  |  |
|                                                    |                                                                           |  |  |  |  |
| Submit                                             |                                                                           |  |  |  |  |
| Pretragu otpočinjete pritiskom na dugme (Podnesi). |                                                                           |  |  |  |  |

Tehničku podršku obezbjeđuje Centar Informacionog sistema. Pišite na <u>cis@ac.me</u>

#### Želimo vam uspješan rad!